## Neformaliojo vaikų švietimo ir formalųjį švietimą papildančią programą lankančio mokinio duomenų tvarkymas Mokinių registre

parengė MR administratorė

Virginija Stambrauskienė

2019-01-07

### Naujos grupės sukūrimas

Mokinių registre įstaigų, vykdančių neformalųjį vaikų švietimą (NVŠ) ir formalųjį vaikų švietimą papildančias programas (FŠPU), duomenų tvarkytojai turi pasirinkti *Mano mokykla* ir 2018-2019 mokslo metus:

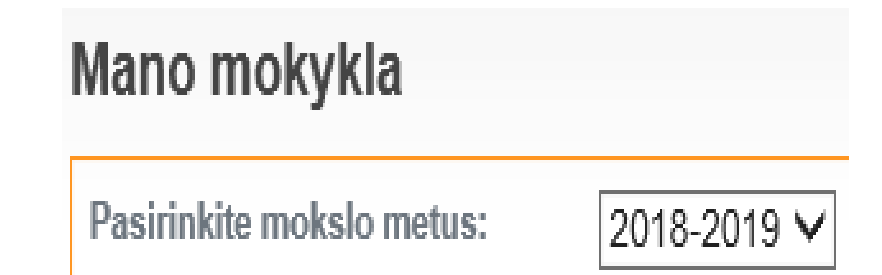

#### Pasirinkti NVŠ grupių sąrašas ir Pridėti naują grupę.

| MANO MOKYKLA KOMPETENCIJOS ĮVER               | TINIMAS PAŽYMĖJIMAI             | REGISTRACIJA         | SĄRAŠAI ATASKAITOS         | ADMINISTRAVIMAS     | PRANEŠIMAI          |
|-----------------------------------------------|---------------------------------|----------------------|----------------------------|---------------------|---------------------|
| Paieška OKlasių/grupių sąrašas NVŠ grupių są  | rašas 🛛 Tęstinio prof. grupių s | ąrašas 🛛 Besimokanči | ų asmenų sąrašas 🛛 Atvyku: | sių mokinių sąrašas |                     |
|                                               | Išvykusių mokinių sąr           | ašas                 |                            |                     |                     |
| <u>Grįžti</u>                                 |                                 |                      |                            |                     |                     |
| NVŠ grupių sąrašas 2018-2019 m.m.             |                                 |                      |                            |                     |                     |
|                                               |                                 |                      |                            |                     | Pridėti naują grupę |
| NVŠ programos papildančios formalųjį švietimą |                                 |                      |                            |                     |                     |
| Viso: 0                                       |                                 |                      |                            |                     |                     |
| Néra duomenų                                  |                                 |                      |                            |                     |                     |
| NVŠ programos                                 |                                 |                      |                            |                     |                     |

#### Viso: 4 ugdymo kryptis grupés pavadinimas Mokinių skaičius grupėje nvš programa savivaldybė nvš pakraipos vadovas iv ikoreg. ipašal. P Neformaliojo vaikų svietimo programos Kauno m. grupės 40 (40) (120600359) Robotika ir būsimųjų technologijų startuolių ugdymas (Kaune) Kauno m. sav. Techninė kūryba Leto us to time tradicondination

NVŠ ir FŠPU Mokinių registro naudotojas sukuria grupes, nurodydamas informaciją:

- savivaldybę, kurioje vykdoma NVŠ programa;
- NVŠ programos paskirtis (nuo pasirinkto duomens priklausys kokias NVŠ ar FŠPU programas matysite);
- NVŠ programa;
- NVŠ ar FŠPU programos krypties pakraipa
- (gaunama iš KTPRR),
- grupės pavadinimas;
- grupės vadovas parenkamas iš mokyklos pedagogų sąrašo (įregistruotų Pedagogų registre).

#### Nauja neformalaus vaikų švietimo grupė

| Savivaldybė, kurioje mokoma<br>pagal NVS programą: | -pasirinkite-                                                                                                    |   |
|----------------------------------------------------|----------------------------------------------------------------------------------------------------|---|
| NVŠ programos paskirtis:                           | -pasirinkite-                                                                                                    | ~ |
| NVŠ programa:                                      | -pasirinkite-                                                                                                    | ~ |
| NVŠ krypties pakraipos:                            | Fortepijonas<br>Akordeonas<br>Kitas klavišinis instrumentas<br>Smuikas<br>Gitara<br>Violančelė<br>Kitas styginis instrumentas | ~ |
| Mokslo metai:                                      | 2018-2019                                                                                                    |   |
| Pavadinimas:                                       |                                                                                                    | ] |
| Vadovas(-ai):<br>Nėra duomenų<br>Pridėti naują     |                                                                                                    |   |

Išsaugoti

#### Užpildyti reikiamus laukus ir *Išsaugoti*.

### Mokinio registravimas

MR įstaigų, vykdančių NVŠ ir/arba FŠPU, duomenų tvarkytojai gali registruoti mokinius į NVŠ arba FŠPU grupes.

Vienas mokinys gali būti užregistruotas į kelias tos pačios mokyklos NVŠ arba FŠPU grupes, ir/arba į kelias NVŠ arba FŠPU mokyklas.

Registruojant naują mokinį, pasirinkite Registracija.

|               | MANO MOKYKLA           | KOMPETENCIJOS ĮVERTINIMAS | PAŽYMĖJIMAI | REGISTRACIJA | SĄRAŠAI |  |  |
|---------------|------------------------|---------------------------|-------------|--------------|---------|--|--|
| <u>Grjžti</u> |                        |                           |             |              |         |  |  |
| Registr       | Registracija           |                           |             |              |         |  |  |
| Paiešk        | a GR pagal asmens kodą |                           |             |              |         |  |  |
|               |                        | eškoti                    |             |              |         |  |  |

Įveskite registruojamo mokinio asmens kodą ir pasirinkite *leškoti*. Sistema pateiks GR surastus duomenis (asmens kodą, vardą, pavardę).

Neturinčių lietuviško asmens kodo (užsieniečių) registraciją gali atlikti ITC MR administratoriai.

Tokiu atveju, siunčiate skenuotą raštą el. paštu vienam iš MR administratorių.

| <u>Grižti</u>                  |                                               |
|--------------------------------|-----------------------------------------------|
| Registracija                   |                                               |
| Paieška GR pagal asme          | ns kodą                                       |
| XXXXXXXXXX                     | leškoti                                       |
| Asmens informacija             |                                               |
| *Raudona spalva užrašytos reik | ršmės nurodo neatitikimus gyventojų registrui |
| Asmens kodas:                  | XXXXXXXXXXXX                                  |
| Vardas:                        | ANDŽELIKA                                     |
| Pavardė:                       |                                               |
|                                | Tęsti                                         |

#### Pasirinkti *Tęsti*.

Matysite pirmojo registracijos žingsnio langą. Pirmame registracijos žingsnyje pateikiama informacija apie paskutinę lankytą (-omą) instituciją ir išvykimo priežastį, jeigu asmuo išvykęs.

Registracijos lange tęskite registaciją ir pasirinkite *Toliau*.

| Registracijos 1/3 žingsnis |                                                                 |                                                                                  |                                                                                                    |                                                                                                    |  |
|----------------------------|-----------------------------------------------------------------|----------------------------------------------------------------------------------|----------------------------------------------------------------------------------------------------|----------------------------------------------------------------------------------------------------|--|
| ja                         |                                                                 |                                                                                  |                                                                                                    |                                                                                                    |  |
| XXXXXXXXXXXXX              | Lytis                                                           | vyras                                                                            | Paskutinė lankyta mokykla                                                                                    |                                                                                                    |  |
| VARDENIS PAVARDENIS        | Gimimo data                                                     | хххх-хх-хх                                                                       | Išvykimo priežastis                                                                                          |                                                                                                    |  |
| Toliau                     |                                                                 |                                                                                  |                                                                                                    |                                                                                                    |  |
|                            | <b>ja</b><br><b>XXXXXXXXXX</b><br>VARDENIS PAVARDENIS<br>Toliau | ja          xxxxxxxxxx       Lytis         VARDENIS PAVARDENIS       Gimimo data | ja          XXXXXXXXX       Lytis       vyras         VARDENIS PAVARDENIS       Gimimo data       XXXX-XX-XX | B Žingsnis         ja         XXXXXXXXXX       Lytis       vyras       Paskutinė lankyta mokykla         VARDENIS PAVARDENIS       Gimimo data       XXXX-XX-XX       Išvykimo priežastis |  |

Institucijos, vykdančios NVŠ ir/arba FŠPU, turi tik NVŠ ugdymo grupes.

Bendrojo ugdymo institucijos, turinčios NVŠ ugdymo skyrius, gali registruoti asmenis į *NVŠ grupes* ir į *Bendrojo ugdymo klases* (jeigu asmuo neregistruotas kitoje bendrojo ugdymo institucijoje).

Bendrojo ugdymo mokykloms, turinčioms NVŠ skyrius:

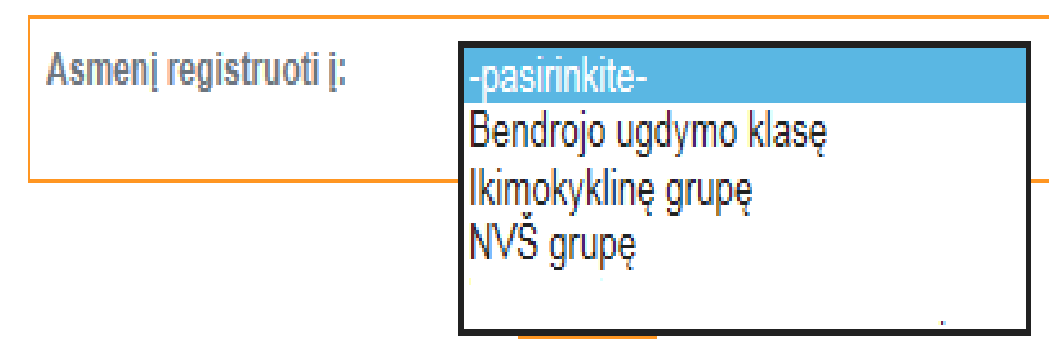

# Antrame registracijos žingsnyje suvedami duomenys apie asmens mokymąsi institucijoje ir *Įregistruoti*.

| Atvykimo informacija<br>Pirmoji mokinio mokymosi data | (yyyy-mm-dd)  |
|-------------------------------------------------------|---------------|
| Mokinio duomenys klasė                                | e/grupėje     |
| NVŠ grupė:                                            | -pasirinkite- |
| Savivaldybė, kurioje mokoma<br>pagal NVS programą:    | -pasirinkite- |
| NVŠ programos paskirtis:                              |               |
| -pasirinkite-                                         | ~             |
| NVŠ programa:                                         |               |
| -pasirinkite-                                         | <b>~</b>      |
| NVŠ pakraipa:                                         | -pasirinkite- |

| Sutartys                       |                                           |                                                 |
|--------------------------------|-------------------------------------------|-------------------------------------------------|
| Sutarties informacija          |                                           |                                                 |
| Démesio! Informacija apie moki | nio sudarytą sutartį pildyti tik mokiniam | is, kurie atvyko į įstaigą nuo 2012-09-01 datos |
| Sutarties tipas:               | Dvišalės mokymo sutartys 🗸                |                                                 |
| Sutarties sudarymo data:       | . (yyyy-mm-dd)                            |                                                 |
| Sutarties numeris:             | 10                                        | Atnaujinti                                      |

[registruoti

#### Registracijos pabaigoje matome asmens duomenų kortelę, kurioje atvaizduojama įregistruoto asmens informacija:

#### Asmens informacija

lšregistruoti iš įstaigos | lšregistruoti iš klasės/grupės

| Asmens informacija                                    | Mokinio informacija klasėje/grupėje                              |                                                                                  |
|-------------------------------------------------------|------------------------------------------------------------------|----------------------------------------------------------------------------------|
| Koregavimo informacija   Asmens istorija<br>Asmens id | <ul> <li>Mokinys įregistruotas šioje mokymo įstaigoje</li> </ul> |                                                                                  |
| Asmens kodas                                          | Asmens lankytos klasės/grupės: Bitutė   Bitutė                   | <u>"Bitutė"</u>   <u>"Bitutė"</u>   <u>"Varpelis"</u>   KN-ADAM-AN-1   <u>1C</u> |
| Vardas pavardé                                        | <u>Įkelti mokinį į NAUJĄ NVŠ mokymo grupę   I</u>                | Peržiūrėti versijuotus parametrus   <u>*Duomenų koregavimo prašymas</u>          |
| Lytis moteris                                         | Mokinio Id                                                       | 11509557                                                                         |
| Gimimo data 2011-06-29                                | Pavadinimas                                                      | KN-ADAM-AN-1                                                                     |
| Telefonas 오                                           | Vadovas(ai)                                                      |                                                                                  |
| Pilietybė(-ės)   LIETUVOS RESPUBLIKOS                 | Klasėje (grupėje) 📀                                              | <u>2018-10-01</u>                                                                |
| Gimtoji kalba(-os) 📀 lietuvių                         | Pirmoji mokinio mokymosi diena mokykloje 오                       | <u>2018-10-01 -</u>                                                              |
| Vaikas našlaitis 🕙                                    | Sutartis 💌                                                       | Dvišalės mokymo sutartys (2414)                                                  |
| Neformalusis ugdymas 오                                | NVŠ programa/krypčių pakraipos 오                                 | (120600358) Ankstyvoji Robotika - Kaunas (Techninė kūryba)                       |
| Turimas išsilavinimas                                 | Švietimo programa 오                                              |                                                                                  |
|                                                       |                                                                  |                                                                                  |
|                                                       | Sportinio meistriškumo kategorija 오                              |                                                                                  |
| Užsienietis 🔍                                         | NVŠ finansavimo pobūdis 오                                        | NVŠ tikslinis finansavimas (2018-10-01 - 2018-12-31 );                           |
| Užsienio šalis, iš kurios atvyko                      |                                                                  |                                                                                  |
| Atvykimo priežastis                                   |                                                                  |                                                                                  |
| Leidimo gyventi numeris                               |                                                                  |                                                                                  |

#### Asmens lankytos klasės ir įstaigos

| MOKSLO METAI (KLASĖJE/GRUPĖJE<br>NUO - IKI) | REGISTRACIJA | PERKĖLIMO<br>PRIEŽASTIS | KLA SĖS/GRUPĖS PAVADINIMA S                          | PERŽIŪRA        | IN STITUCIJA               |                   |
|---------------------------------------------|--------------|-------------------------|------------------------------------------------------|-----------------|----------------------------|-------------------|
| 2018-2019 (2018-10-01 - )                   | 8607450      |                         | KN-ADAM-AN-1 / neformaliojo vaikų švietimo<br>grupės | <u>Peržiūra</u> | ROBOTIKOS AKADEMIJA<br>Všį | <u>Panaikinti</u> |

### Grupių sąrašas

# Norėdami pasitikriti mokinių skaičių, pasirinkite grupių sąrašą *Mano mokykla / NVŠ grupių sąrašas*.

NVŠ grupių sąrašas 2018-2019 m.m.

NVŠ programos papildančios formalųjį švietimą

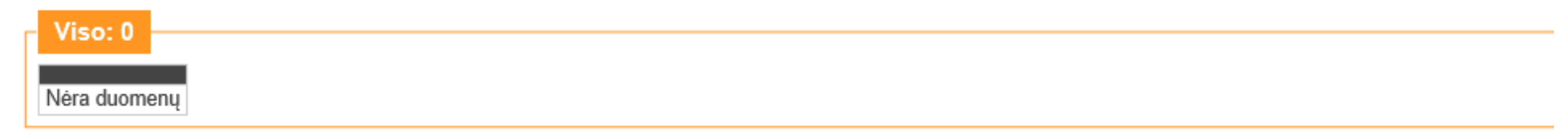

NVŠ programos

| _ | Vie | 0.4                                      |                                          |                                               |                                                                               |                        |                    |
|---|-----|------------------------------------------|------------------------------------------|-----------------------------------------------|-------------------------------------------------------------------------------|------------------------|--------------------|
|   | VIS | <b></b>                                  |                                          |                                               |                                                                               |                        |                    |
|   |     | UGDYMO KRYPTIS                           | GRUPĖS PAVADINIMAS                       | MOKINIŲ SKAIČIUS GRUPĖJE<br>(SU IŠVYKU SIAIS) | NVŠ PROGRAMA                                                                  | SAVIVALDYBÉ            | NV Š PAKRAIPO S    |
| ĺ | -   | Neformaliojo vaikų<br>švietimo programos | <u>Kauno m. grupės</u>                   | 40 (40)                                       | (120600359) Robotika ir būsimųjų technologijų startuolių ugdymas (Kaune)      | Kauno m. sav.          | Techninė<br>kūryba |
| C | -   | Neformaliojo vaikų<br>švietimo programos | <u>Šilalės m. grupė</u>                  | 39 (41)                                       | (120600306) Robotika ir būsimųjų technologijų startuolių ugdymas (Šilalėje)   | Šilalės r. sav.        | Techninė<br>kūryba |
| ĺ | -   | Neformaliojo vaikų<br>švietimo programos | <u>Vilkaviškio grupių</u><br>moksleiviai | 15 (87)                                       | (121100221) Robotika ir būsimųjų technologijų startuolių ugdymas Vilkaviškyje | Vilkaviškio r.<br>sav. | Technologijos      |

Matomas mokyklos NVŠ ir FŠPU grupių sąrašas, kuriame yra aktyvios grupių nuorodos. Sąraše atvaizduojami duomenys: grupės ugdymo kryptis, grupės pavadinimas, mokinių skaičius grupėje, skliausteliuose nurodomas mokinių skaičius su išvykusiais, NVŠ programa, savivaldybė, NVŠ pakraipa.

Pasirinkus reikiamos grupės nuorodą, matysite toje grupėje besimokančių mokinių sąrašą.

#### Mokinių sąrašas Grįžti į sąrašą Kauno m. grupės, 2018-2019 Visi (su įšvykusiais)) Besimokantys | Dalykai | Perkelti mokinius | Sąrašiniai veiksmai EIL. NR. MOKINYS GIMIMO DATA MOKYMO PROGRAMA PIRMOJI MOKINIO MOKYMO SI DIENA MOKYKLOJE KLASĖJE NUO

Norėdami peržiūrėti visų mokinių sąrašą, kuriame rodomi ir išvykę asmenys, pasirinkite *Visi (su išvykusiais)*.

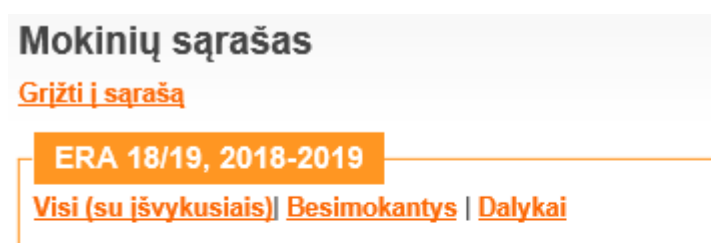

| Perkelti mokinius | Sąrašiniai veiksmai

| EIL.<br>NR. |                                                      | PERKĖLIMO<br>POŽYMIS | MOKINYS                               |
|-------------|------------------------------------------------------|----------------------|---------------------------------------|
| 1           | <u>Išregistruoti</u>                                 |                      |                                       |
| 2           | <u>Išregistruoti</u>                                 |                      | · · · · · · · · · · · · · · · · · · · |
| 8           | Išvyko iš įstaigos (Kitos<br>pertraukimo priežastys) | išvyko               |                                       |
| 9           | Išvyko iš įstaigos (Kitos<br>pertraukimo priežastys) | išvyko               |                                       |

#### Jeigu grupių sąraše yra sukurta grupė, bet joje nėra mokinių 0 (0), tai galite grupę panaikinti.

| 2 | Neformaliojo vaikų švietimo<br>programos | <u>Dziudo uzsiemimai</u><br>Kauno rajone | 0 (0) | (120501638) "Saviraiška per sportą" |
|---|------------------------------------------|------------------------------------------|-------|-------------------------------------|
|   |                                          |                                          |       |                                     |

#### Pasirinkite koregavimo ženkliuką , atsiveria grupės/klasės koregavimo langas ir rinkitės *Pašalinti*.

#### Koreguoti grupę/klasę

| Pašalinti *Koreguoti klasę/grupe                   | 2                                                   |        |
|----------------------------------------------------|-----------------------------------------------------|--------|
| Savivaldybė, kurioje mokoma<br>pagal NVS programą: | Kauno r. sav. 🗸                                     |        |
| NVŠ programos paskirtis:                           | Neformaliojo vaikų švietimo programos               | $\sim$ |
| NVŠ programa:                                      | (120501638) "Saviraiška per sportą" (neakredituota) |        |
| NVŠ krypties pakraipos:                            | Imtynės                                             |        |
| Mokslo metai:                                      | 2018-2019                                           |        |
| Pavadinimas:                                       | Dziudo uzsiemimai Kauno rajone                      |        |

#### Mokinių perkėlimas į kitą grupę

Perkėlimas iš grupės į kitą grupę gali būti atliekamas ir mokslo metų eigoje, jeigu keliate mokinius į tą pačią mokymo programą. Norėdami mokinius perkelti į kitą grupę atverkite grupės mokinių sąrašą ir pasirinkite *Perkelti mokinius*.

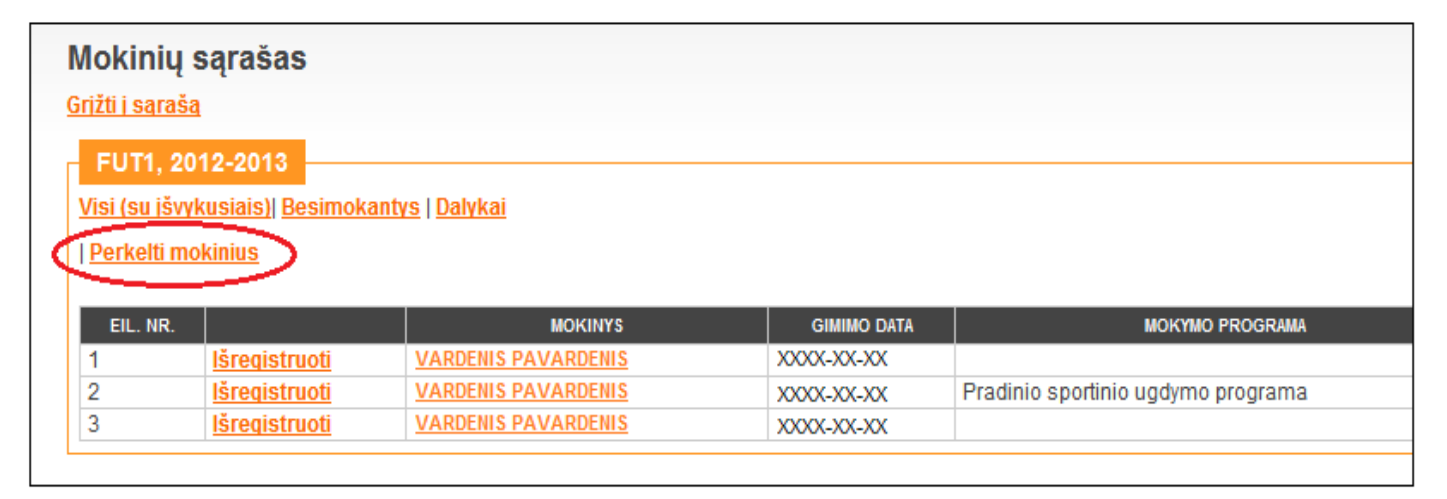

### Mokinių įkėlimas į naują NVŠ grupę

#### Mokinių įkėlimas į naują NVŠ grupę atliekamas, jeigu mokinys vienu metu mokosi dvejose skirtingose programose.

| Asmens informaci<br>Išregistruoti iš įstaigos   Išr | ja<br>egistruoti iš klasės/grupės |                                                                                       |
|-----------------------------------------------------|-----------------------------------|---------------------------------------------------------------------------------------|
| Asmens informacija                                  |                                   | Mokinio informacija klasėje/grupėje                                                   |
| Koregavimo informacija  <br>Asmens id               | Asmens istorija<br>I corcerta     | <ul> <li>Mokinys įregistruotas šioje mokymo įstaigoje</li> </ul>                      |
| Asmens kodas<br>Vardas pavardė                      |                                   | Asmens lankytos klasės/grupės: Kiškučiai   Kiš<br>17/18   ERA/2018/1   ERA 18/19   2A |
| Lytis                                               | vyras                             | Įkelti mokinį į NAUJĄ NVŠ mokymo grupę F                                              |

#### Mokinio įkėlimas į klasę/grupę

| Klasė/grupė | -pasirinkite- ∨         |
|-------------|-------------------------|
| Nuo         | 2018-09-01 (yyyy-mm-dd) |
|             | Išsaugoti               |

### Mokinio priskyrimas grupei

Nepriskirtų grupėms mokinių sąrašą rasite pasirinkę Sąrašai / Nepriskirti mokiniai.

|               | MANO MOKYKLA                      | KOMPETENCIJOS [VERTINIMA                          | S PAŽYMĖJIMAI          | REGISTRACIJA | SĄRAŠAI |
|---------------|-----------------------------------|---------------------------------------------------|------------------------|--------------|---------|
| <u>Grįžti</u> |                                   |                                                   |                        |              |         |
| Sąraš         | sai                               |                                                   |                        |              |         |
| Paiešk        | <u>ka</u>                         |                                                   |                        |              |         |
| Dinam         | <u>iiniai sąrašai</u>             |                                                   |                        |              |         |
| <u>Nepris</u> | skirti mokiniai                   | Administrativa and the second and the description |                        |              |         |
| Desim         | <u>iokancių mokinių sąrasas</u> į | <u>Atvykusių mokinių sąrasas   isvykusių</u>      | <u>mokinių sąrasas</u> |              |         |
| Klasė         | ems/grupėms nepriskirt            | ų mokinių sąrašas                                 |                        |              |         |
| Mokslo i      | metai                             | 2018-2019                                         |                        |              |         |
| Klasė/gr      | rupė, į kurią perkelti            | -pasirinkite-                                     | ~                      |              |         |
|               |                                   |                                                   |                        |              |         |
| pakopa        |                                   |                                                   |                        |              |         |
|               | PIRMOJI MOKINIO M                 | OKYMOSI DIENA MOKYKLOJE                           | VARDAS PAVARDĖ         | A SMEN S KOI | DAS     |
|               | 2018-09-10                        |                                                   | ×                      |              | NVŠ     |
|               | 2018-09-10                        |                                                   |                        |              | NVŠ     |

Sąrašą tvarkykite po vieną mokinį, nuo pirmojo. Parinkite grupę, į kurią norite perkelti mokinį ir pažymėkite "v". Mokinį būtina įkelti į reikiamą grupę, tada galėsite išregistruoti, jeigu neteisingai įregistravote arba palikti grupėje.

Atkreipkite dėmesį kokia data mokinys buvo įregistruotas. Pagal pavyzdį matome, kad atvykimo data 2017-02-01, vadinai pirmiau turėsite nusistatyti teisingus mokslo metus, t.y., 2016-2017 m.m.

| Klasėms/grupėms nepriskirtų   | mokinių sąrašas                  |                 |               |     |  |  |
|-------------------------------|----------------------------------|-----------------|---------------|-----|--|--|
| Mokslo metai                  | 2018-2019                        |                 |               |     |  |  |
| Klasė/grupė, į kurią perkelti | -pasirinkite-                    |                 |               |     |  |  |
|                               |                                  |                 |               |     |  |  |
| pakopa                        |                                  |                 |               |     |  |  |
| PIRMOJI                       | MOKINIO MOKYMOSI DIENA MOKYKLOJE | VARDA S PAVARDÉ | A SMENS KODAS |     |  |  |
| 2017-02-01                    |                                  |                 |               | NVŠ |  |  |
| 2018-09-30                    |                                  | × ×             |               | NVŠ |  |  |
| 2018-09-01                    |                                  |                 |               | NVŠ |  |  |
| Perkelti                      |                                  |                 |               |     |  |  |

## NVŠ tikslinis finansavimas

Mokiniams, kurie finansuojami, būtina pažymėti NVŠ tikslinį finansavimą. Pasirinkite *Mokinio informacija klasėje/grupėje / NVŠ finansavimo pobūdis / Finansavimo datos / Pridėti.* 

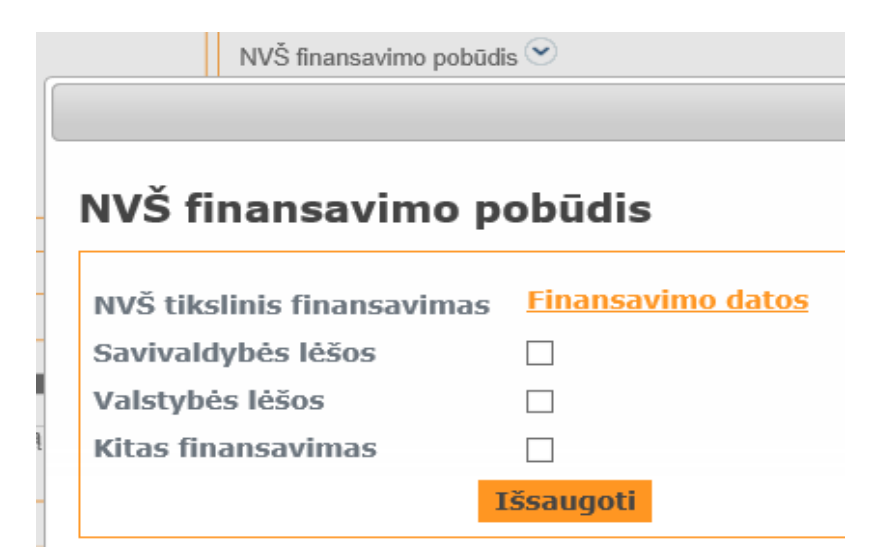

#### NVŠ tikslinis finansavimas

Néra duomenų

<u> Pridėti</u> | <u>Atgal</u>

#### NVŠ tikslinis finansavimas

| Galioja nuo | 2019-01-07 (yyyy-mm-dd)  |
|-------------|--------------------------|
| Galioja iki | (yyyy-mm-dd)             |
|             | Išsaugoti   <u>Atgal</u> |

#### Nurodykite NVŠ tikslinio finansavimo *Galioja nuo* datą ir *Išsaugoti*.

NVŠ finansavimo pobūdis 🕑

NVŠ tikslinis finansavimas (2018-09-14 - 2018-12-31, 2019-01-02 - );

### NVŠ finansavimas

NVŠ finansavimo sąraše rodomi mokiniai, kurie mokėsi akredituotoje NVŠ programoje ir gavo NVŠ finansavimą. Nurodykite reikalingus parametrus ir pasirinkite *Formuoti*.

| NVŠ finansavimas<br>Pasirinkite mokinių paiešk               | <b>S</b><br>kos kriterijus:         |                                   |                                       |                                            |                             |                        |
|--------------------------------------------------------------|-------------------------------------|-----------------------------------|---------------------------------------|--------------------------------------------|-----------------------------|------------------------|
| <ul> <li>Skaičiuoti datai O Ska</li> </ul>                   | aičiuoti intervalui                 |                                   |                                       |                                            |                             |                        |
| Skaičiuoti datai:                                            | 2019-01-07                          | (yyyy-mm-dd)                      |                                       |                                            |                             |                        |
| Pagal instituciją O Pa<br>Institucija                        | ngal savivaldybę 🔿 V                | Visa respublika                   |                                       |                                            |                             |                        |
| Nenurodyta                                                   |                                     |                                   | -                                     |                                            |                             |                        |
| <sup>°</sup><br>Bauti tik mokinių skaičių:     □<br>Formuoti |                                     |                                   |                                       |                                            |                             |                        |
| Norėdami grupuoti įrašus pagal atitinkamą stulpelį,          | nutempkite stulpelio pavadinimą čia |                                   | Savivaldybė,                          | Savivaldybė,                               |                             |                        |
| Nr. Vardas Gimimo Deklaruc<br>Pavardė data yvietovė          | ota NVŠ NVŠ<br>noji grupė programa  | NVŠ NVŠ<br>▼ kryptis ▼ pakraipa ▼ | NVŠ<br>teikėjas pagal NVŠ<br>programa | kurioje<br>ugdomas<br>pagal BU<br>programa | Akreditavusi<br>institucija | Finansavimo<br>pobūdis |
| Nėra įrašų                                                   |                                     |                                   |                                       |                                            |                             |                        |

Spausdin

ai 0 - 0 iš

#### Mokinio išregistravimas

Mokinį išregistruoti galite vienu iš būdų:

1. Iš klasės/grupės sąrašo "*lšregistruoti";* 

2. Iš mokinio Asmens informacijos lango *"Išregistruoti iš įstaigos";* 

3. Sąrašinis grupės mokinių išregistravimas, kurio metu išregistruojami keli ar visos grupės mokiniai *"Sąrašiniai veiksmai";* 

4. Mokinio išregistravimas, kai mokinys ugdomas keliose grupėse. Būtina pasirinkti tik tą grupę, iš kurios norite išregistruoti

"Išregistruoti iš klasės/grupės".

#### <u>Išregistravimo būdų aprašymas:</u>

#### 1. Mano mokykla / NVŠ grupių sąrašas / Išregistruoti.

| Mokinių sąrašas<br><u>Grižti i saraša</u>                     |                          |             |                 |
|---------------------------------------------------------------|--------------------------|-------------|-----------------|
| Kauno m. grupės, 2018<br><u>Visi (su išvykusiais)</u> Besimok | -2019<br>antys   Dalykai |             |                 |
| <u>Perkelti mokinius   Sarašiniai</u>                         | veiksmai                 |             |                 |
| EIL. NR.                                                      | MOKINYS                  | GIMIMO DATA | MOKYMO PROGRAMA |
| 1 Išregistruoti                                               |                          |             |                 |
| 2 <u>Išregistruoti</u>                                        |                          |             |                 |

2. Mano mokykla / NVŠ grupių sąrašas / Mokinio asmens informacija / Išregistruoti iš įstaigos.

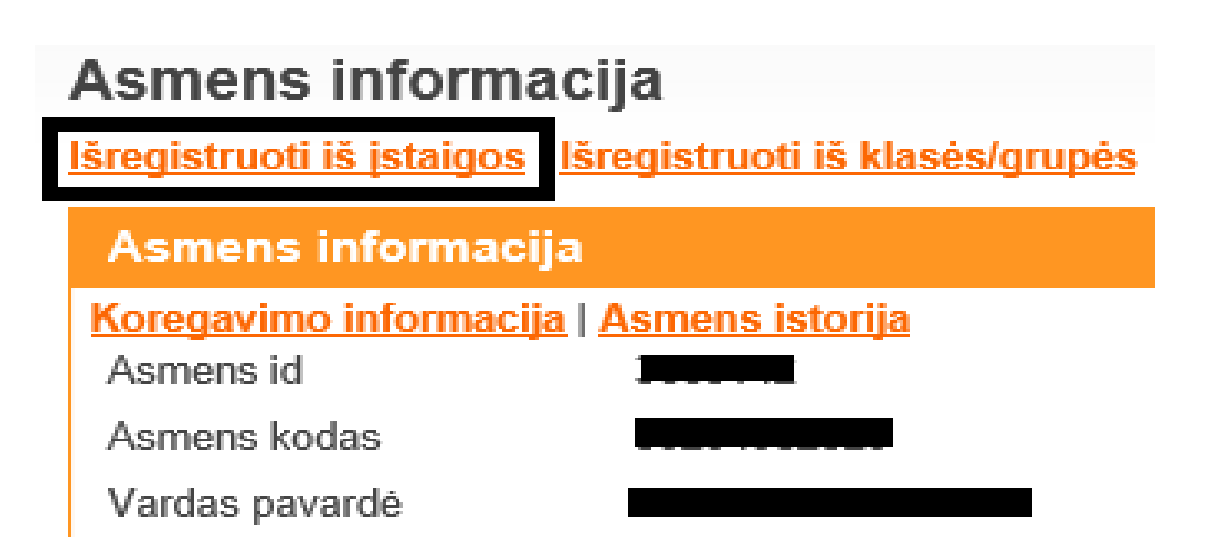

3. *Mano mokykla / NVŠ grupių sąrašas / Sąrašiniai veksmai / Konfiguruojami parametrai / Išregistruoti* (parenkama išvykimo priežastis, data, išvykimo pagrindas). Pažymėti reikiamus mokinius ar visus klasės/grupės mokinius ir *Nustatyti.* 

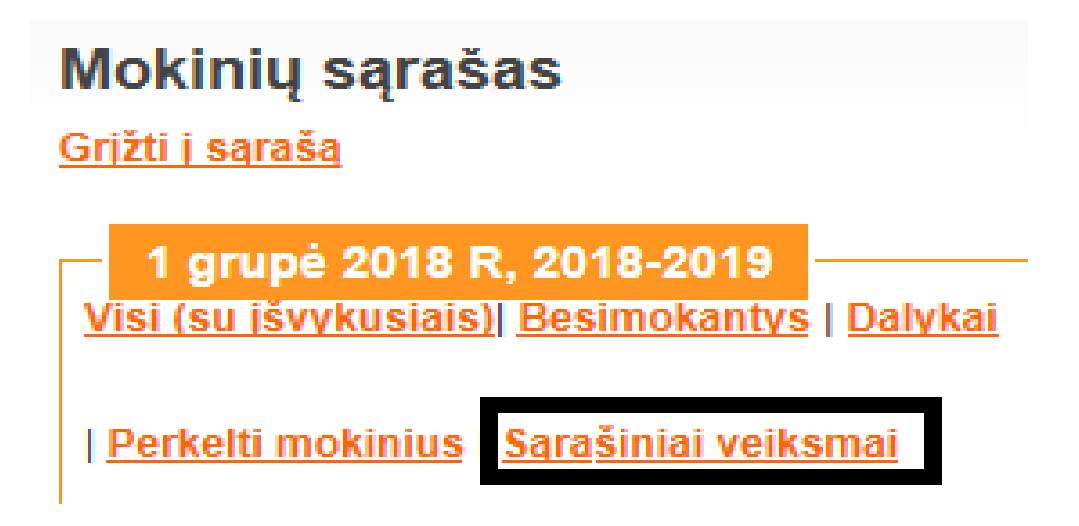

| 🦰 Sąrašiniai veiksmai                           |                  |                                                        |
|-------------------------------------------------|------------------|--------------------------------------------------------|
| Klasė/grupė                                     | 1 grupė 20       | 018 R                                                  |
| Konfiguruojami parametra                        | ai Išregistru    | ioti 🔽                                                 |
| Rodiklio paieška datai:                         | 2018-12-3        | 31(yyyy-mm-dd)                                         |
| Atlikti paiešką p                               | asirinktai datai | Pasikeitė paieškos sąlygos. Atlikite paiešką iš naujo. |
| Mokinių sąrašas                                 |                  |                                                        |
| Nauja konfigūruojamo rodiklio<br>reikšmė        | -pasirinkite-    | ~                                                      |
| Naujas konfigūruojamas rodiklis<br>galioja nuo: | 2018-12-31       |                                                        |
| Išvykimo pagrindas:                             |                  |                                                        |
|                                                 |                  |                                                        |
| ✓ Mokinys                                       | Požymis          | Išvykęs                                                |
| ✓ <u>1</u>                                      |                  |                                                        |
| ✓ 2.                                            |                  |                                                        |
| ✓ <u>3.</u>                                     |                  |                                                        |

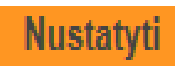

4. Jeigu mokinys įregistruotas į kelias grupes, kuriose mokosi pagal skirtingas NVŠ programas, tai norint jį išregistruoti iš vienos grupės, nes mokinys nebesimokys, pasirinkite *Išregistruoti iš klasės/grupės*.

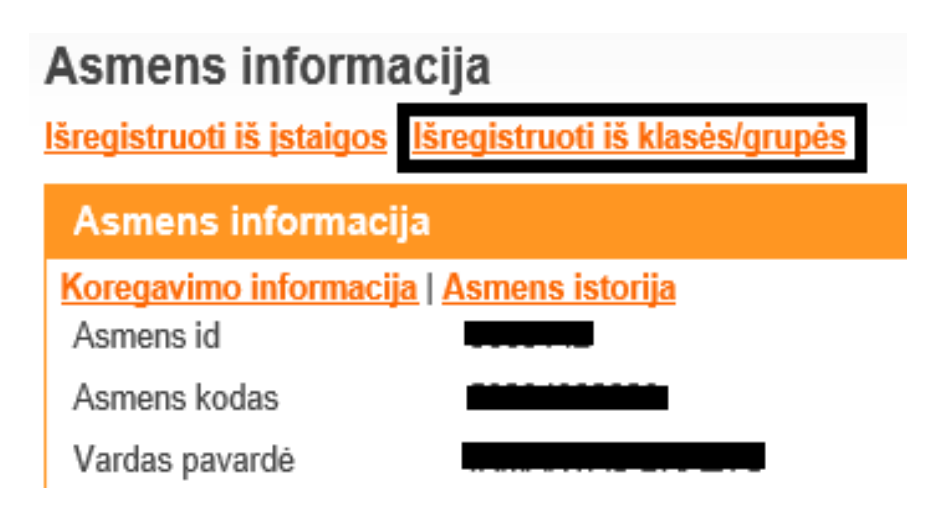

Pasirinkite datą, kuria diena nutraukiama mokymosi sutartis. Toks mokinys išregistruojamas tik iš pasirinktos grupės ir programos, o kitoje grupėje jis liks sąrašuose kaip besimokantis.

| lšregistravimas iš klasės/ | /grupės                   |
|----------------------------|---------------------------|
| Klasės/grupės pavadinimas  | B/K irklavimas PR2        |
| Klasėje/grupėje nuo        | 2018-09-01                |
| Klasėje/grupėje iki:       | 2019-01-07 (yyyy-mm-dd) * |
| Išregistruoti              |                           |

## Svarbi informacija NVŠ teikėjams

Grupių sąrašai kuriami pagal tai, kaip vykdomi užsiėmimai. Neteisinga, kad į vieną grupę registruojami 100 ir daugiau mokinių. Suprantama, kad užsiėmimai tokiam skaičiui mokinių vienu metu nevyksta. Grupėje ribokite mokinių skaičių pagal tai, kokio dydžio grupėmis dirbate.

|   | UGDYMO KRYPTIS                           | GRUPĖS PAVADINIMAS  | MOKINIŲ SKAIČIUS GRUPĖJE (SU<br>IŠVYKUSIAIS) | NVŠ PROGRAMA                                 |
|---|------------------------------------------|---------------------|----------------------------------------------|----------------------------------------------|
| 2 | Neformaliojo vaikų švietimo<br>programos | Dziudo Kauno mieste | 128 (150)                                    | (120501630) Kovos meno DZIUDO<br>užsiėmimai. |

Jeigu Mokinių registre matote pranešimą Yra duomenų neatitikimų, tai reiškia, kad turite klaidų, kurias būtina pataisyti.

Duomenų tikrinimo rezultatas:

GR patikros informacija: Nėra duomenų

Mokinio duomenų patikros informacija: Tikrinta: 2019-01-02 13:14:06 Yra duomenų neatitikimų

<u>Sąrašas</u>

#### Dažniausios duomenų neatitikimų klaidos:

 Mokinys nėra išregistruotas arba perkeltas iš praeitų mokslo metų;

- Mokiniui nurodytos NVŠ tikslinio finansavimo datos (2017-09-18 - 2017-12-15) neatitinka jokio akreditavimo laikotarpio;

- Mokinys yra nepriskirtų sąraše;
- Mokiniui nenurodyta savivaldybė, kurioje mokosi pagal NVŠ programas;

Pasirinkite Yra duomenų neatitikimų/Sąrašas, matysite klaidas, kurias reikia taisyti.

Po klaidų pataisymo Duomenų neatitikimų sąraše, pasirinkite mygtuką *Įvykdyti duomenų tikrinimą*.

Duomenų patikrinimo žurnalas

Įvykdyti duomenų tikrinimą

Įvykdžius duomenų tikrinimą, pasirinkite *Mano mokykla* ir matysite *Klaidų neaptikta*.

Duomenų tikrinimo rezultatas:

GR patikros informacija: Nėra duomenų

Mokinio duomenų patikros informacija: Tikrinta: 2019-01-04 22:51:57 Klaidų neaptikta

Gali būti, kad ne visas klaidas galėsite pataisyti, ypač tas, kurios likusios iš ankstesnių mokslo metų. Tokiu atveju, kreipkitės į ITC Mokinių registro administratorius. *Pranešimai / Rašyti administratoriui*, kreiptis el. paštu

virginija.stambrauskiene@itc.smm.lt;

birute.rimkiene@itc.smm.lt;

daiva.lapinskiene@itc.smm.lt

- skambinkite tel. Nr. 85 2356143.

# Ačiū už dėmesį.